## During the installation, I get warned that Direct X 9.0c is necessary. How can I install it?

Direct X 9.0c is included on your installation CD, and should normally be installed automatically if not present on your system. However, it seems that this is not correctly working on all computers.

To manually install Direct X:

- Insert the installation CD and close the presentation window.
- Double-click on **MY COMPUTER** icon on your desktop.
- Right-click on the CD-Rom driver and select **Explore.** This will display the content of the installation CD.
- Open the **Redist** folder, then **DirectX9**
- Double-click on **dxsetup.exe** to launch the installation process.

Once the installation is complete, restart the computer. You should now be able to proceed to installing your webcam.